## Sök / Hjälp

Жe Använd markeringen som söktext (utför dock ingen sökning!)

Жg Sök efter nästa förekomst

- ₩́́Оg Sök efter föregående förekomst
- ₿f Tag fram en sök-ruta för att söka efter text (när sökfrasen är inskriven kan man använda  $\Re$ g)
- ₩? Visar körande programs Hjälp

#### Diverse genvägar

- Жa Markera allt
- Ж∖⊂а Avmarkera allt
- ₩∖Cesc "Tvinga avbryt" – erbjuder en möjlighet att avbryta det program som arbetar just nu
- Håll inne i tre sekunder så avbryts programmet i förgrunden!
- 大米 (Klicka i stäng-fönster-rutan): stäng alla fönster i aktuellt program
- Ħ (Drag ett inaktivt fönster): flytta fönstret utan att aktivera det
- Lägger markerat objekt i papperskorgen ₩←
- ₩☆⊷ Tömmer papperskorgen
- #û∖← Tömmer papperskorgen utan att fråga
- Gå till nästa inmatningsfält →I
- ~米 Kontext-popupmenyn (högerklick på en mus med två eller fler knappar)
- 쁐습. (Öppna/Spara-rutor) Visar alla filer
- ₩← (Öppna/Spara-rutor) Spara *inte* (var **#d** före 10.7)
- ₩ûq Logga ut
- ₩û℃q Logga ut utan att fråga
- ₩< Växla mellan synliga fönster (i samma program)
- ₩> Som ovan fast i omvänd ordning
- **^**F4 Byter mellan alla synliga fönster oavsett vilket program de tillhör
- ^<u>↑</u>,↓ Rulla upp respektive ned en sida
- ₩\* (på verktygsfältsknappen): cykliskt byta storlek på verktygsfälten med eller utan text
- ₩t Visa Apples typsnittspalett
- Visa Apples färgpalett ₩ûc
- Öka teckenstorleken ₩+
- ₩-Minsta teckenstorleken

### **Tangentbordsnavigering**

- **^**F1 Sätt på / stäng av tangentbordstjänster (OBS! Förutsättning för funktionerna nedan!!!)
- ^F2 Menyraden får tangektbordsfokus (använd piltangenter)
- ^F3 Dockan får tangektbordsfokus (använd piltangenter)
- ^F4 Byter mellan alla synliga fönster oavsett vilket program de tillhör
- ^F5 Aktivera verktygsfältet
- ^F6 Aktivera verktygsfönstret (palett)
- ^F7 Växla fokus för alla reglage inuti fönster (innebär att man kan navigera sig mellan

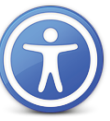

# Handikapphjälpmedel

- ₩\.8 Slå på / stäng av zoomning
- Zooma in (′ är tangenten mellan + och ←) ₩\7+
- ₩72-Zooma ut
- **₩**\\^8 Byt till vit på svart bakgrund
- **₩**\. Öka kontrast
- ₩\.\^, Minsta kontrast

### Specialtips för Terminal.app

- Man kan från Findern dra in filer i Terminal; filens i fråga PATH skrivs då ut vid prompten
- Man kan öppna filer och mappar med kommandot open fil/mapp
- Man kan kommunicera urklippet (\mathcal{H}c, \mathcal{H}v) med Terminalen och det kan vara användbart för att t.ex. sortera något eller helt enkelt få data från ett terminalkommando till den grafiska miljön. Med bcopy kopierar man från Terminal till urklippet och med **pbpaste** klistrar man in urklippet i Terminalen, t.ex: pbpaste|sort|pbcopy;ls \*|grep -v .tmp|pbcopy;pbpaste|sed 's/ae/ä/g'|pbcopy etc.
- Tar en skärmdump med kommandot screencapture

Titta gärna på min sida med tips om Mac OS X: http://cs.lth.se/kontakt/peter moller/mac info/

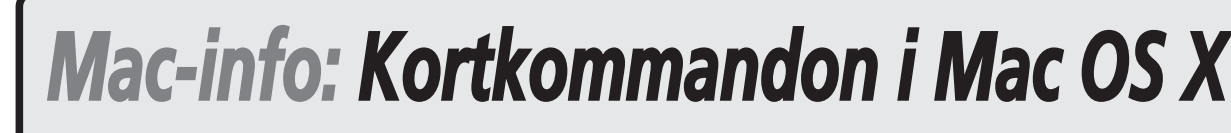

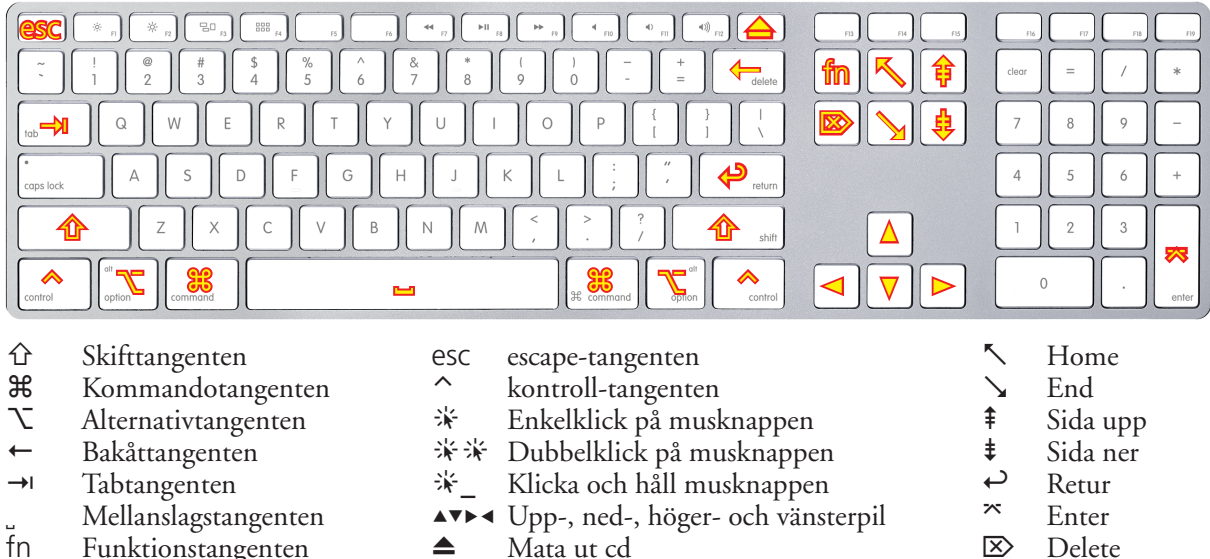

- Ж

Funktionstangenterna, F1 F2, o.s.v., har på moderna tangentbord bestämda funktioner (ljusstyrka, Exposé, ljudvolym, nästa låt etc). För att komma åt dem "nakna", måste man i så fall trycka fn samtidigt!

Generellt:

- Ħ
- 7

Kontrolltangenten används enbart av de program som förväntar sig dem För den som är van vid Windows gäller att tänka om och byta ut kontroll mot kommando: kontroll-s för spara är kommando-s, kontroll-p för att skriva ut är kommando-p o.s.v.

## Mission Control, Exposé, Spaces, Launchpad och Dashboard

Mission control utökar Exposé's funktionalitet (att navigera mellan fönster genom att se miniatyrer av dem): fönster samlas efter program och "Spaces" visas med i skärmens överkant. Det finns dessutom gester för detta 👔 (F3) "Mission Control". Det är kombinationen av det tidigare "Spaces" (virtuella desktoppar) och "Exposé" (miniatyrer av alla fönster, grupperade efter program).

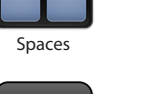

🗑 Gesten för Mission Control är "Svep uppåt med tre fingrar". Väl där, kan man välja fönster med tangentbordet (skriva dess namn; välj med retur) och även "sprida ut" fönstren i ett program med många många fönster med gesten "sprida ut tumme och tre fingrar". Man kan även lägga till virtuella skrivbord (håll ner alt,  $\Sigma$ , och tryck på plus-tecknet som då dyker upp i övre vänstra hörnet) samt flytta fönster till andra skrivbord genom att dra dem dit. Visar miniatyrer av aktuellt programs fönster. Tabb, →ı, visar nästa öppna programs fönster. (Gesten för detta är "svep nedåt med tre fingrar" (inte påslaget som standard) Komma åt skrivbordet, t.ex. om man vill dra in en bilaga i ett mail. 🗑 Gesten för detta är "sprida ut tumme och tre fingrar"

Beroende på vilket tangentbord man har så kan Dashboard (små widget-program) finnas på F4, annars ligger där LaunchPad (en import från iPhone/iOS). Dashboard ingår normalt i Mission Control i Lion.

### Skärmkopior

Skärmkopior sparas på skrivborden med namn "Skärmavbild" följt av datum och klockslag. Lägg till kontroll i kombinationerna nedan (^) så hamnar bilden i urklippet i stället. Tar kopia av hela bildskärmen/bildskärmarna 

- **光**①4
  - håll nere mellanslag för att flytta området
  - håll nere skift, ①, för att låsa markeringen i sid- eller höjdled
  - håll nere alt,  $\Sigma$ , för att växa markeringen
- 第①4, \_ Tag kopia av enbart ett fönster (tryck på 第①4, släpp och tryck på mellanslag)

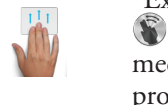

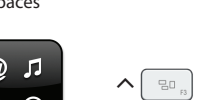

යා ල

Skärmavbildning

**#** Dashboard

Hiälp att använda Mac OS X [10,7], författat av Peter.Moller@cs.lth.se. Institutionen för Datavetenskap. Lunds universitet. 2012-03-16

Kommandotangenten används på samma sätt som kontroll-tangenten används i Windows, d.v.s. för att sätta fetstil, spara dokument o.s.v. Kallades förr "Äpple-tangent" och hade symbolen 🗘 Alternativtangenten används normalt för att få alternativ funktion, t.ex. alternativa tecken – x(alternativt ä), ø (alternativt ö) och hak- och klammerparenteser, [{}] (alternativa parenteser).

Tag kopia av del av skärmen (med hårkors-markering). Tips! Medan man drar:

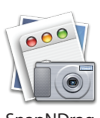

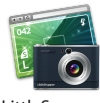

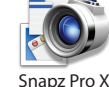

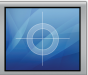

#### Systemstart / Stäng av / Starta om / Vila

- "Safe boot": laddar endast Apple-"kernel extensions" och startar inte inloggningsprogram Mata ut utmatningsbara enheter (CD, ZIP, etc.) Gå in i start-väljaren och välj vilken skiva datorn skall starta från Ж (När startväljaren i OpenFirmware är aktiv) öppna CD-luckan Starta från CD С Starta från en boot-server på nätet (om sådan finnes) Startar i FireWire Target Disk Mode (ser ut som en extern hårddisk för datorn i andra änden) Starta en installations-DVD i "Diagnose"-läge Tvinga datorn att starta Mac OS X (om man har valt en BootCamp disk som startdisk) ₿£s Starta datorn i "single user mode" Жv Starta datorn i "single user mode" ₩r Starta datorn från "recovery-partitionen" (för felsöknin, ominstallation etc.) ₩∖Cr Starta datorn från Apples servrar (som **#**r ovan, fast över nätet. Måste vara modern dator)
- ₩∖Cpr Zappa PRAM. Håll nere tills efter den andra plongen
- Ж≜^ Starta om datorn omedelbart (utan dialog)
- %≜^∖ Stäng datorn omedelbart (utan dialog)
- ℋ≜∖∖ Försätt datorn i vila omedelbart (utan dialog)
- ^▲ Visa dialogen med "Omstart" (r), "Vila" (s), "Stäng av" (↔)
- ^☆▲ Sätt skärmen i strömspararläge
- Byt aktiv tillämpning (programväxlaren)
- Ж→ı Växla program
- # ↔ Växla program i omvänd ordning

- 🔚 🗳 💆 🐼 🔕
- När programväxlaren är framme; fortsätt hålla **H** nere och: • tryck "q" (quit) för att avsluta det markerade programmet
- "h" (hide) för att gömma dess fönster

#### Välj/markera ikoner i finderfönster

- Markera den ikon vars namn börjar med [X]. Trycker man på fler knappar i rask följd specifi-[x]... ceras ikonen mera precist, t.ex. [f][a][k][t][u][r][0][r]
- Flytta markeringen till ikonen närmast över / under / till höger / till vänster om den valda **↑**↓ ---> ←---
- →I Flytta markeringen till alfabetiskt nästa ikon
- ि→। Flytta markeringen till alfabetiskt föregående ikon
- $\hat{U}$  el. **H** Håll nere skift eller kommando för att välja flera ikoner

Med innehållet i listvy:

₩..., fäll ut" / "fäll in" markerad mapp

# 𝔍···, ···· "fäll ut" / "fäll in" markerad mapp och alla dess undermappar

#### Kopiera / flytta filer i Finder

Bortsett från att använda musen för att flytta filer kan man även göra det med genvägar:

- Жc Markera file/mapp för kopiering eller flytt
- Жv Skapa en kopiera av filen/mappen i aktuell mapp (med mus: V-drag ikonen)
- Flytta filen/mappen (med mus: #-drag ikonen; motsvarar klipp-ut-och-klistra-in i Windows) ₩∖∑v
- $\# \nabla \Omega v$  Flytta filen/mappen *exakt* (bevara tidsstämplar och ägareinformation)
- Duplicera markerad fil/mapp Жd
- $\# \nabla \Delta d$  Duplicera fil/mapp *exakt* (bevara tidsstämplar och ägareinformation)

#### Flytta sig upp och ned i filträdet i Findern (ikon-vy)

Gå upp en nivå i filträdet respektive öppna markerad mapp eller fil (program eller dokument) **₩**1,∔

- $\Re \chi^{\uparrow}, \downarrow$  Som ovan + stäng det fönster du kom ifrån
- 大米 Öppna markerad mapp/program samt stäng aktuellt fönster
- ₩\* (Klicka på fönstrets namn) Visa fönstrets position i filträdet. Kan användas för navigering
- 第11米\_ (Klicka på fönstrets namn) Samma som ovan, men stänger aktuellt fönster

#### Blandade genvägar i Finder

- ₿i Visa info
- ₩∖ĭ Visa flytande info-fönster
- **ℋ**^i Visa summa-fönster
- **₩**100 Gå tillbaka (i katalog)
- ₩ûä Gå framåt
- Ħ (Drag ikon i Findern): ordna ikonen efter det osynliga rastret eller tvärtom

| ₩ûg | Gå till mapp (exempelvis /tmp eller /pr |
|-----|-----------------------------------------|
| ₩k  | Anslut till server (AFP, SMB, FTP, NFS  |

- Anslut till server (AFP, SMB, FTP, NFS och WebDAV/https stöds)
- 簧企k Visa datorerna som är synliga i nätverket i ett fönster
- Жm Minimera aktivt fönster
- ₩∖Cm Minimera alla fönster
- **光** ①i / c Öppnar iDisk respektive mappen "Dator" (*c="computer"*)
- 策압f / h Öppnar mappen "Alla mina filer" (nytt i Lion) respektive "Hem"
- **光** ① o / d Öppnar mappen "Dokument" respektive "Skrivbord" (*d="desktop"*)
- **#**71 Öppnar mappen "Hämtade filer"
- Жd Duplicera valt objekt
- **H**1 Skapa ett alias av originalobjektet
- 簧仓h "Visa original"; visar var ett alias har sitt originalobjekt Addera objektet till sidofältet (se bild till höger) ₩t
- ₩∖∖t Göm/visa sidofältet
- ₩∖\v Börja ett bildspel med de markerade ikonerna
- ₩¥ Mappen öppnas i ett nytt Finder-fönster
- 米ノ
- Dra runt ikoner i Findern:
- 7 (Drag en ikon): kopiera i stället för flytta Ж (Drag en ikon): flytta i stället för kopiera
- ₩\drag Skapar ett alias

#### Arbeta med text

| In De ta In       |                                              |
|-------------------|----------------------------------------------|
| 1/↓               | Sätter insättningsmarkören först / sist i    |
| ··• / •···        | Flyttar insättningsmarkören ett tecken       |
| ∕, /              | Flyttar insättningsmarkören ett ord till     |
| ₩ +… / …•         | Flyttar insättningsmarkören till radens      |
| lägg på û         | så markeras texten!                          |
| 'n←               | Raderar tecknet till höger (motsvarar "d     |
| Ж                 | Diskontinuerlig markering av text            |
| <u>_</u> ₩_       | Godtycklig rektangulär markering av te       |
| ¥                 | Dra iväg text – för att t.ex. skapa ett e-b  |
| esc <i>el.</i> F5 | Ge förslag på ord för autokomplettering      |
| ₩^d               | Håll musmarkören över ett ord för att f      |
| Жö                | Vänsterjustera vald text                     |
| Ħä                | Högerjustera vald text                       |
| Ħå                | Centrera vald text                           |
| Ж:                | Visa rättstavningsfönstret                   |
| Ж;                | Hitta felstavade ord i dokumentet            |
| ₩∖Cc              | Kopiera stilen på den markerade texten       |
| ₩∖∑v              | Klistra in en kopierad stil på markerad      |
| ₩^c               | Kopiera formatteringsinställningarna på      |
| ₩^v               | Klistra in formatteringsinställningarna      |
| ₩∖Ċv              | Klistra in urklippen men använd stilen       |
| Жj                | Rulla till den markerade texten              |
|                   |                                              |
| macs-ge           | <b>nvägar</b> (fungerar i alla Cocoa-program |

- Gå till radens början
- Gå till radens slut
- Gå upp en rad
- Gå ett tecken framåt
- Gå ett tecken bakåt
- nGå ned en rad

^f

**^**b

- $^{d}$ Radera tecknet till höger
- ^h radera tecknet till vänster
- $^{k}$ Radera den markerade texten eller till radens slut
- $\gamma_{\rm V}$ "Ryck" tillbaka text
- ~í Centrera den markerade raden i fönstret
- **^**0 Sätt in en radbrytning utan att flytta markören Notera att dessa texthanteringar har en annan urklippsbuffert än Mac OS X vanliga!!

ivate/var/log, alltså normalt "osynliga" kataloger)

```
\Re \Omega a / u Öppnar mappen "Program" (a = "applications") respektive "Verktygsprogram" (u = "utilities")
                                                                                                Sidofältet i Finder-fönster:
```

|                       | 100.00                                                                                                    |                                                                                                    |      | A                                |                                                                                                    |                |
|-----------------------|----------------------------------------------------------------------------------------------------|----------------------------------------------------------------------------------------------------|------|----------------------------------|----------------------------------------------------------------------------------------------------|----------------|
|                       |                                                                                                    |                                                                                                    |      |                                  |                                                                                                    | 10             |
|                       | And all                                                                                                    |                                                                                                    |      |                                  |                                                                                                    |                |
|                       |                                                                                                    | Second and                                                                                                    |      | a second a second a              | A DESCRIPTION OF A                                                                                                    |                |
| 1 March 199           |                                                                                                    | 1000                                                                                                    | - 11 | and here a                       | A loss in the second second                                                                                                    |                |
| 1                     |                                                                                                    |                                                                                                    |      | Contract of Contract of Contract | A DESCRIPTION OF A DESCRIPTION OF A DESC |                |
| h Pegent              |                                                                                                    | And an inclusion                                                                                                    |      | a fatore attention 1             | I Sand Street Street and Street of                                                                                                    |                |
|                       | 10000                                                                                                    | and faith to show or                                                                                                    |      | Company and                      | backung on other share company of                                                                                                    |                |
|                       |                                                                                                    | and the second second s |      | a term in both and               | - Cerd Lobust                                                                                                    |                |
| Annual State of State | _                                                                                                    | and the Party Robbert of                                                                                                    |      | a new same, herboard             | · Inclusion fragments                                                                                                    |                |
| a latera              | and the second                                                                                                    | And the ratio Carlor                                                                                                    |      | hard an also do                  | - beaut                                                                                                    |                |
| 1.0                   |                                                                                                    | Addition in concerning in spin                                                                                                    |      | Cost -                           | 3 braines                                                                                                    |                |
|                       |                                                                                                    | All and the second second second second second second second second second second second second second second s                                                                                                    |      | a fine -                         | - been menore                                                                                                    |                |
| - Weinerse            | _                                                                                                    | Million and Art States                                                                                                    |      |                                  | Toda and a 10.0                                                                                                    |                |
| - marter              |                                                                                                    | a manager and an                                                                                                    |      | a tester marine 1                | <ul> <li>Exclusion and</li> </ul>                                                                                                    |                |
| i Brankers            | _                                                                                                    | manual presidents                                                                                                    |      |                                  | a tensor the internet                                                                                                    |                |
|                       | and a second second sec | animar o g to other                                                                                                    |      | a summer of state of             | a temperateristic state                                                                                                    |                |
|                       |                                                                                                    | Annual of the state                                                                                                    |      | S Liter test. million of         | A CONTRACTOR OF THE OWNER OF THE OWNER OWNER OWNER OWNER OWNER OWNER OWNER OWNER OWNER OWNER OWNER OWNER OWNER OWNER OWNER OWNER OWNER OWNER OWNER OWNER OWNER OWNER OWNER OWNER OWNER OWNER OWNER OWNER OWNER OWNER OWNE                                                                                                    |                |
| Table rate of the sea |                                                                                                    | and the second second s |      | S over see a rest of             | # Lts - ope more off                                                                                                    |                |
| Ter Links             |                                                                                                    | And in the local day                                                                                                    |      | a the short Pb. of               | C Referencedor, (k.) pro-                                                                                                    |                |
|                       | 100.00                                                                                                    | <br>manager of the state                                                                                                    | -    | a the short Ph. at               | Barrada Consigni Har Di A MALE                                                                                                    |                |
|                       | _                                                                                                    | Andread and they                                                                                                    |      | Char athore                      | # Rec. Mrs. Springer: West 81.4 St.7 yell                                                                                                    |                |
| acrists.              | Concession of the local division of the local division of the loca |                                                                                                    |      | the shure a                      | a représentation                                                                                                    |                |
| ( famous              | THE OWNERS                                                                                                    | a had been been been been been been been bee                                                                                                    |      | a una anuna una                  | U Para familia and                                                                                                    |                |
|                       | Date top                                                                                                    | Auto Bratism                                                                                                    |      | 1 Mar (0.0.0) / 100              | 2 Papatracentum                                                                                                    |                |
|                       | -                                                                                                    | - NAME AND - PARTY OF                                                                                                    |      | - mai, and -                     | 2 Papanacanan                                                                                                    |                |
|                       | _                                                                                                    | A Residence Law Park                                                                                                    |      | if the free location of          | - happendelamitians                                                                                                    |                |
| Ann Mari              |                                                                                                    | -                                                                                                    |      | L Revision on Vice of            | E tornige press                                                                                                    |                |
|                       |                                                                                                    | and a second                                                                                                    |      | a serence -                      | 1 100.01                                                                                                    | 1              |
|                       | _                                                                                                    | sugar second                                                                                                    |      |                                  | 1 Companya                                                                                                    |                |
| ( Ma.                 |                                                                                                    | And an a 1 right die                                                                                                    |      | a latertui i                     | 1 milding                                                                                                    |                |
|                       |                                                                                                    | a tertege                                                                                                    |      |                                  | - 'upotest at onlying                                                                                                    | 1000           |
|                       | 10.00                                                                                                    | a series prompting of                                                                                                    |      | S 1000 a                         | - Separate during                                                                                                    | hand the first |
| C Case areas          |                                                                                                    | Analysis of the                                                                                                    |      | the second result of             | - lungershare and takened pro-                                                                                                    |                |
| ALCO LAND             |                                                                                                    | anopeli k.k.                                                                                                    |      |                                  |                                                                                                    |                |
|                       |                                                                                                    |                                                                                                    |      | a configer and be a              |                                                                                                    |                |

Klicka på en mapp i Finder-fönstrenas sidofält (till vänster) eller på knapparna i fönstrens ovankant: Mappen öppnas i ett nytt Finder-fönster och det fönster som var aktivt stängs

fältet till höger / vänster höger / vänster början / slut

lelete")

brev direkt från den markerade texten få en (engelsk) definition av ordet

(typsnitt, storlek, färg etc.) text å den valda texten (linjal etc., dock inte stil) från urklippet på markerad text från den omgivande texten (=strunta i urklippets stil)

u = de flesta

(a=[alfabetets] början) (e=end) Byt plats på bokstäverna alldeles till vänster och höger om markören (t=transpose) (*p*=*previous*) (f=forward) (b=back)(n=next)(d=delete) (k=kill) (y=yank)